## 総合補償保険 補償内容変更手続き 手順マニュアル

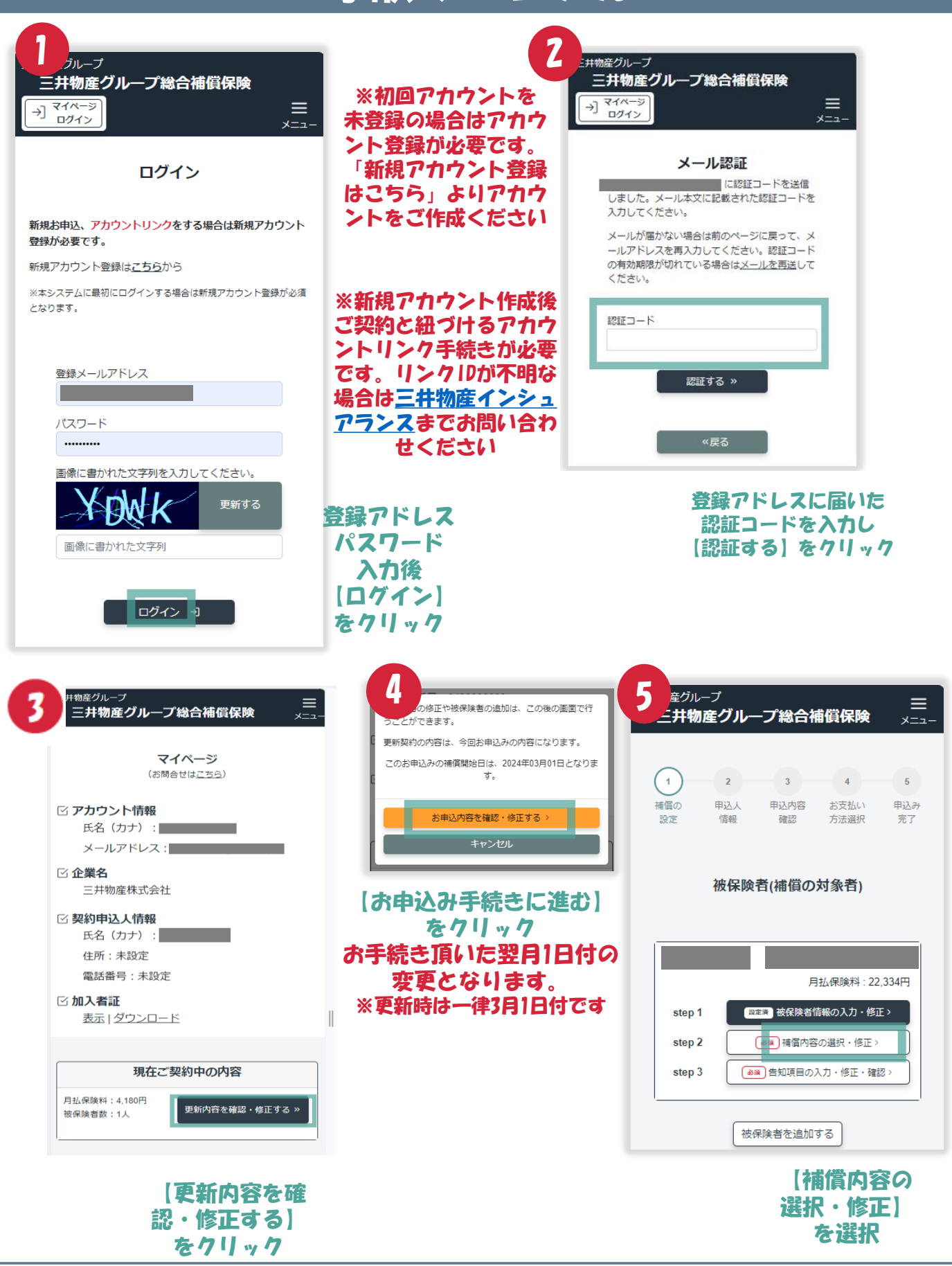

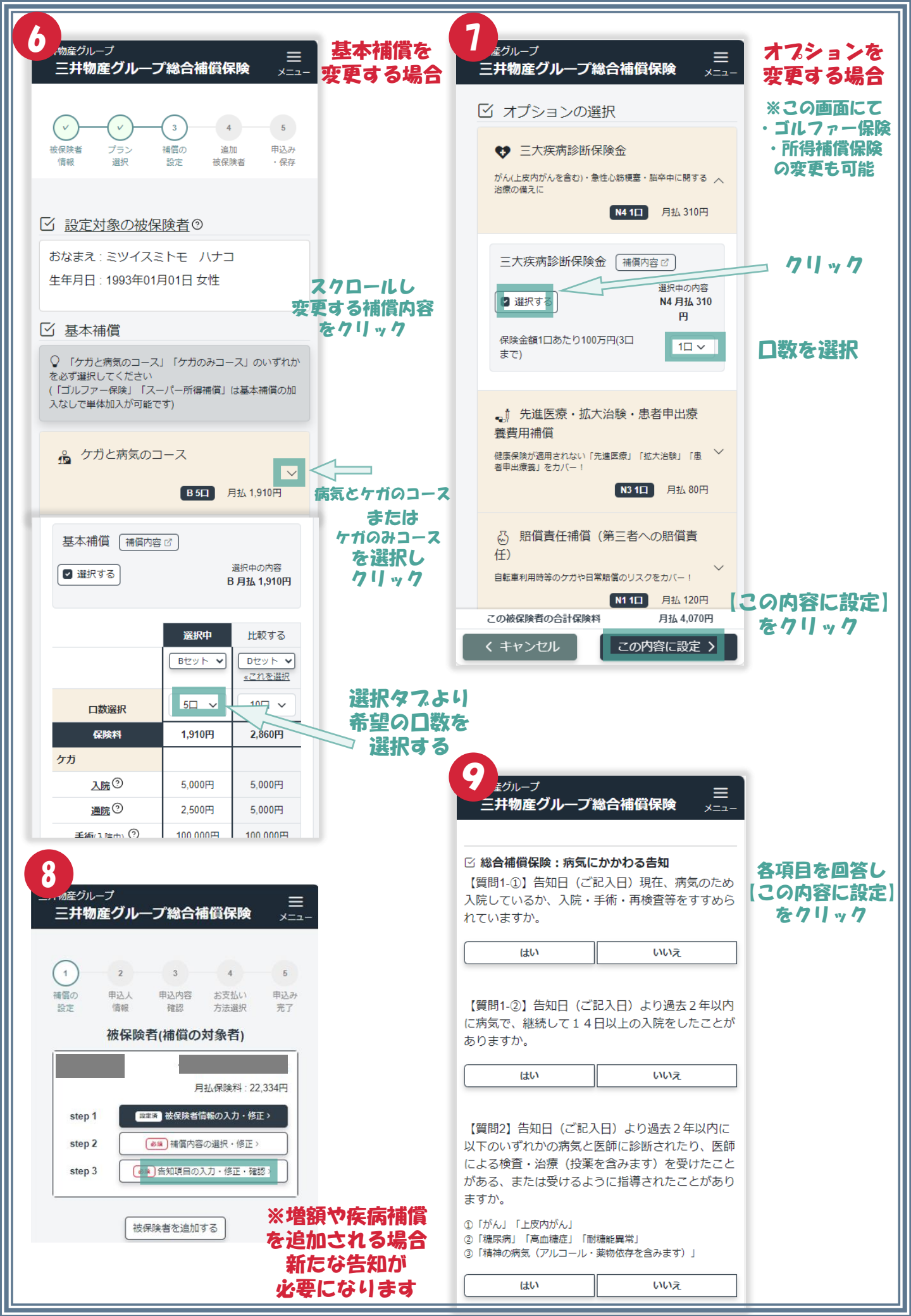

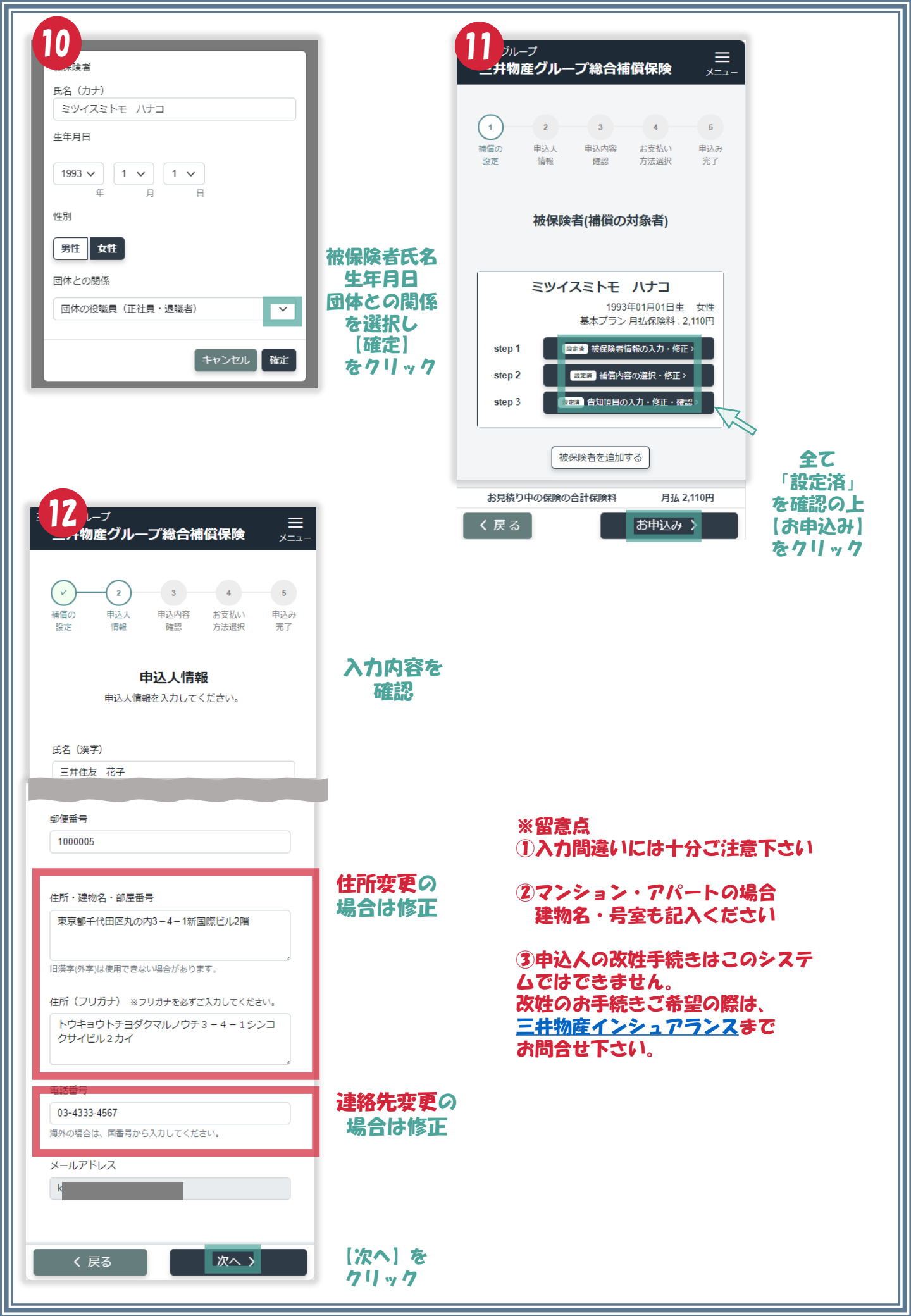

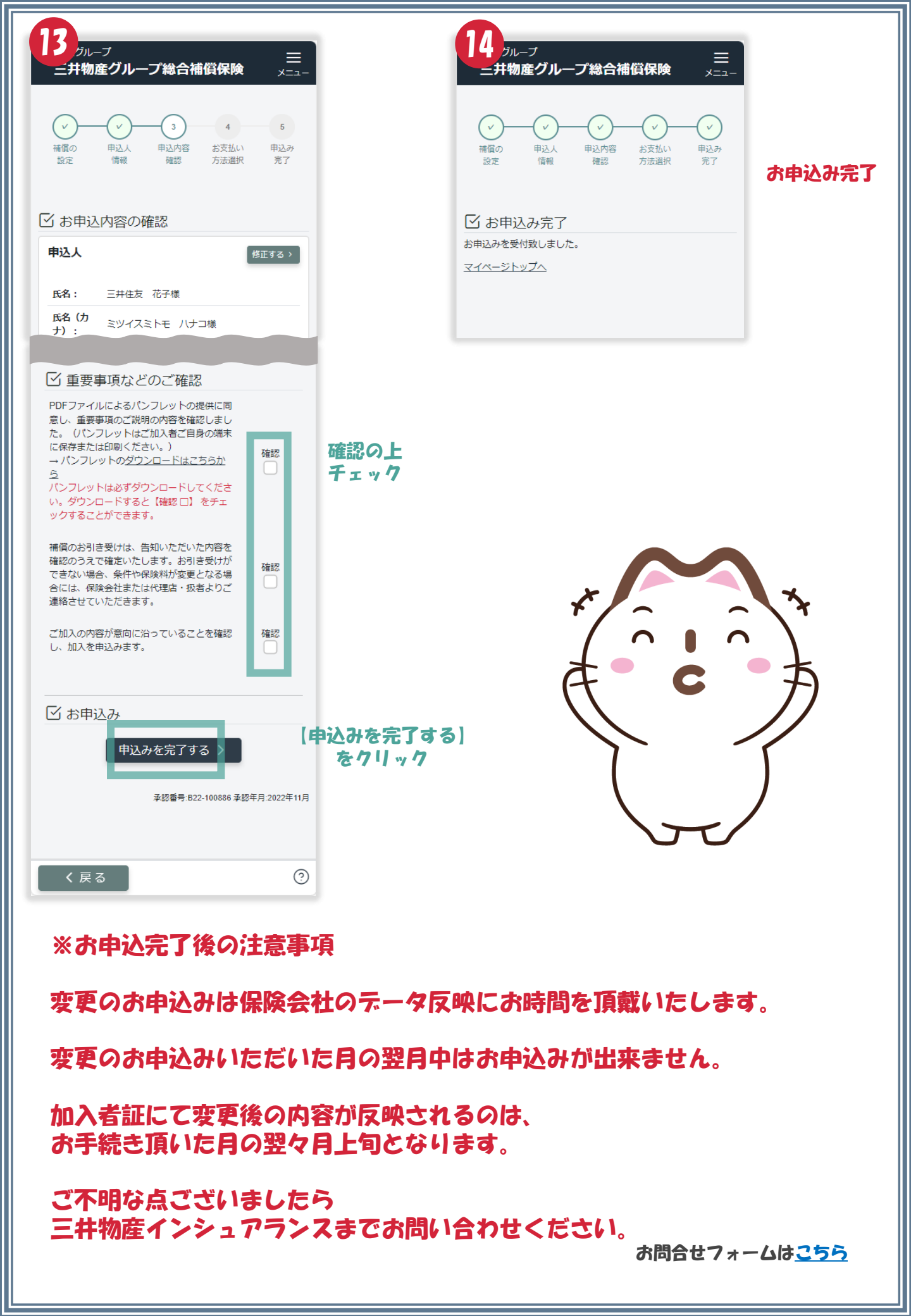